# Menu Map

### **Menus list**

### Device

| Preferences                  |
|------------------------------|
| Notifications                |
| Group Lists                  |
| Alert Types                  |
| Anti-Spam Logic Description  |
| Suppressing Duplicate Alerts |
| Power Management             |
| Information Sent to Lexmark  |
| Accessibility                |
| Restore Factory Defaults     |
| Maintenance                  |
| Visible Home Screen Icons    |
| Update Firmware              |
| About This Printer           |

#### Print

Layout Finishing Setup Quality Job Accounting Image XPS PDF HTML PostScript PCL PPDS

#### Bookmark Setup

Add Bookmark Add Folder Delete

#### Paper

Tray Configuration Media Configuration Bin Configuration

#### **Network/Ports**

Network Overview Wireless AirPrint Direct Wi-Fi Printing Ethernet TCP/IP IPv6 SNMP IPSec LPD Configuration HTTP/FTP ThinPrint USB Parallel [x] Serial

#### **USB Drive** Flash Drive Print

#### Security

Login Methods Certificate Management TCP/IP Port Access Schedule USB Devices Security Audit Log Login Restrictions Confidential Print Disk Encryption Erase Temporary Data Files Miscellaneous

#### Reports

Menu Settings Page Device Print Shortcuts Network Event Log Summary

## Using the control panel

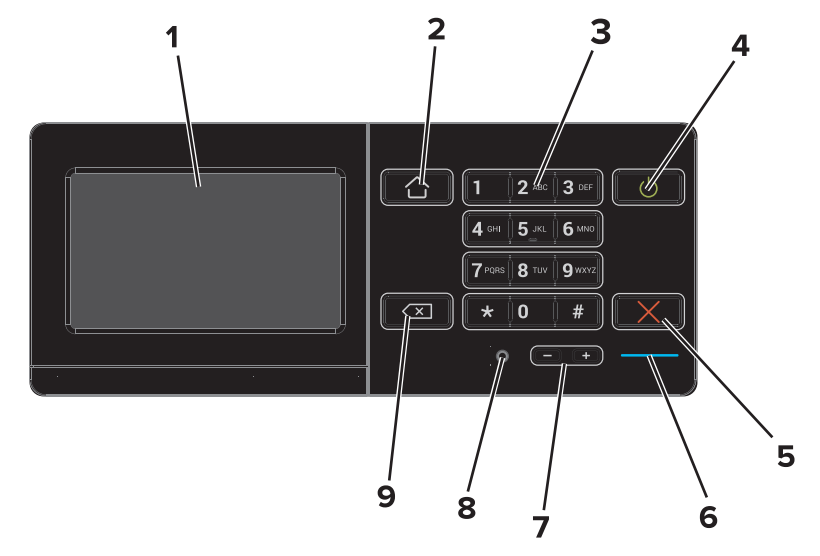

|   | Use the                 | То                                                                                                    |
|---|-------------------------|----------------------------------------------------------------------------------------------------|
| 1 | Display                 | <ul><li>Show the status of the printer.</li><li>Set up and operate the printer.</li></ul>                               |
| 2 | Home button             | Go to the home screen.                                                                                                  |
| 3 | Keypad                  | Enter numbers or symbols on the printer.                                                                                |
| 4 | Power button            | <ul><li>Turn the printer on or off.</li><li>Wake the printer from Sleep or Hibernate mode.</li></ul>                    |
| 5 | Stop or Cancel button   | Stop the current job.                                                                                                   |
| 6 | Indicator light         | Check the status of the printer. For more information, see the "Understanding the colors of the indicator light" topic. |
| 7 | Volume buttons          | Adjust the volume of the headset or speaker.                                                                            |
| 8 | Headset or speaker port | Attach a headset or speaker.                                                                                            |
| 9 | Back button             | Return to the previous screen.                                                                                          |

## Understanding the colors of the indicator light

| Indicator light | Printer status                           |
|-----------------|------------------------------------------|
| Off             | The printer is off or in Hibernate mode. |
| Blue            | The printer is ready or processing data. |
| Red             | The printer requires user intervention.  |

## Using the home screen

When the printer is turned on, the display shows the home screen. Use the home screen buttons and icons to initiate an action.

**Note:** Your home screen may vary depending on your home screen customization settings, administrative setup, and active embedded solutions.

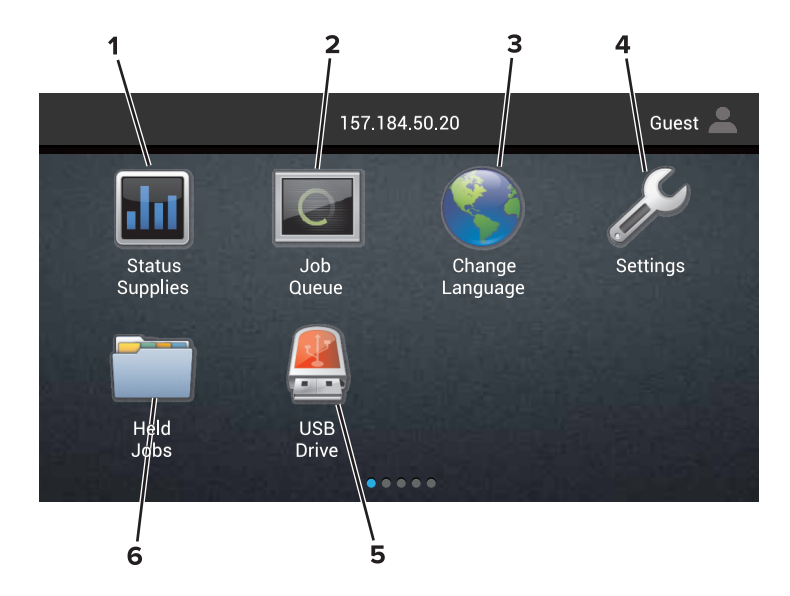

| Touch |                     | То                                                                                                    |
|-------|---------------------|----------------------------------------------------------------------------------------------------|
| 1     | Change<br>Language  | Change the language on the printer display.                                                                                                    |
| 2     | Status Supplies     | <ul> <li>Show a printer warning or error message whenever the printer requires intervention to continue processing.</li> <li>View more information on the printer warning or message, and on how to clear it.</li> </ul> |
|       |                     | <b>Note:</b> You can also access this setting by touching the top section of the home screen.                                                                                                    |
| 3     | Settings            | Access the printer menus.                                                                                                    |
|       |                     | Note: Make sure to enable the printer menus. From the Embedded Web Server, click Settings > Device > Maintenance > Configuration Menu > Panel Menus > On.                                                                |
| 4     | Shortcuts           | Organize all shortcuts.                                                                                                    |
| 5     | USB                 | View, select, or print photos and documents from a flash drive.                                                                                                    |
| 6     | Document<br>Manager | Access held jobs, bookmarks, and applications.                                                                                                    |

#### These settings may also appear on the home screen:

| Touch        | То                                                                                                    |
|--------------|----------------------------------------------------------------------------------------------------|
| Job Queue    | Show all current print jobs.<br><b>Note:</b> You can also access this setting by touching the top section of the home screen. |
| App Profiles | Access profiles and applications.                                                                                             |
| Lock Device  | Prevent users from accessing any printer functions from the home screen.                                                      |

## Features

| Feature                                               | Description                                                                                                    |
|-------------------------------------------------------|----------------------------------------------------------------------------------------------------|
| Warning                                               | If an error condition occurs, then this icon appears. Touch the top of the home screen to show the error message.                                              |
| Printer IP address<br>Example: <b>123.123.123.123</b> | The IP address of your printer is at the top of the home screen. Use the IP address to access the Embedded Web Server and remotely configure printer settings. |